# **CABI DIGITAL LIBRARY**

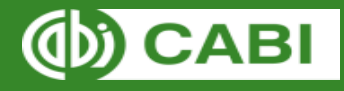

**KNOWLEDGE FOR LIFE** 

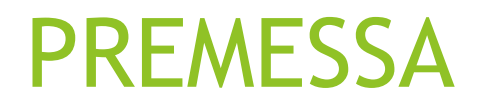

CABI Digital Library è una piattaforma in abbonamento all'Università di Torino. Per poterlo utilizzare da casa è quindi necessario accedervi tramite il catalogo <u>Eureka</u> e successivamente inserire le proprie credenziali Unito. Per maggiori informazioni consulta il <u>sito della biblioteca</u>.

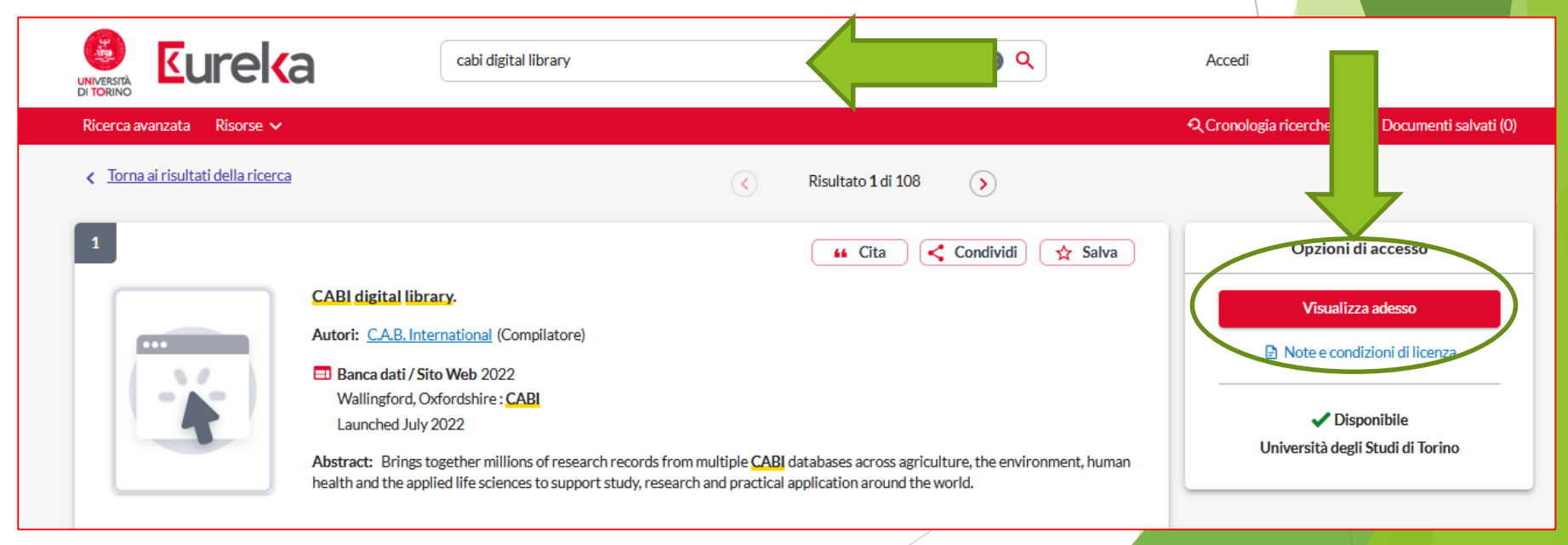

### CABI DIGITAL LIBRARY

• E' la piattaforma che mette a disposizione tutti i contenuti di CABI, la fonte più completa e vasta nelle scienze della vita applicate.

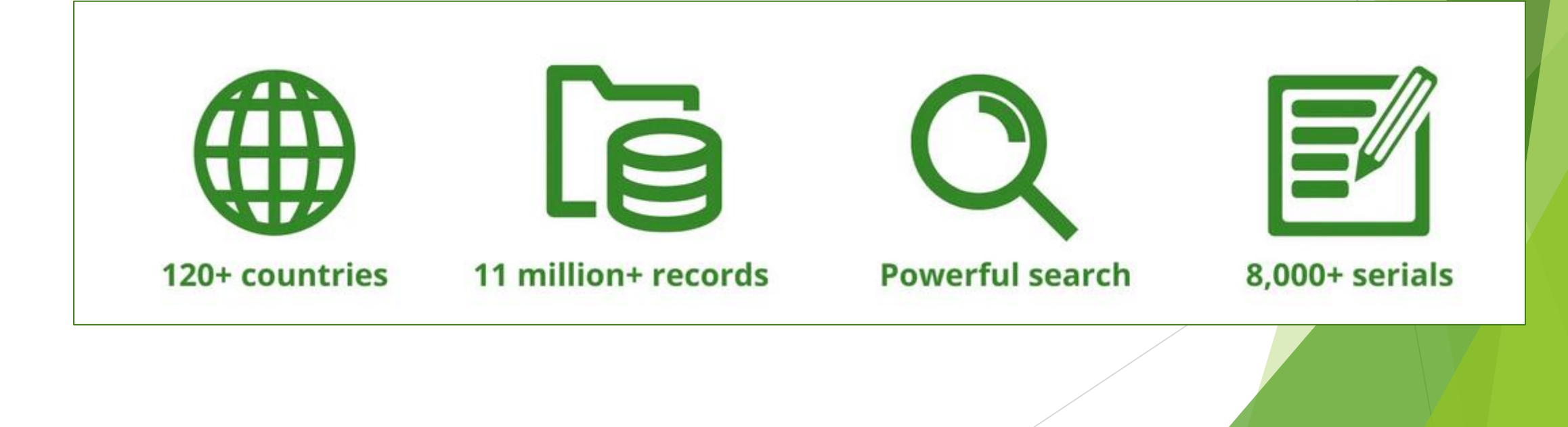

# CABI offre diverse possibilità di effettuare la ricerca:

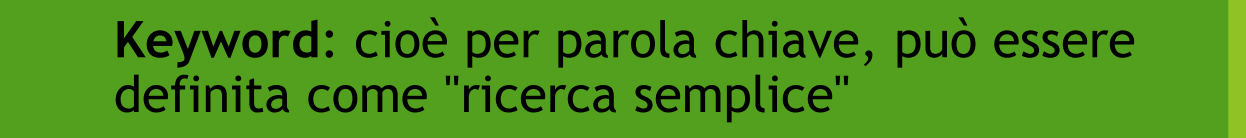

Advanced: ricerca avanzata

**Browse all content:** consente di sfogliare i record CAB Direct per argomento (utilizzando i codici CABI), il nome o il titolo della rivista

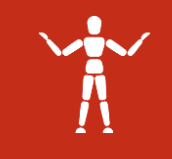

A

**Thesaurus:** è il vocabolario di termini controllati offerto da Cab

## KEYWORD O RICERCA SEMPLICE:

- Simile all'utilizzo di un motore di ricerca su Internet: si digitano i termini di ricerca quindi si preme il pulsante "Search".
- La ricerca per parole chiave è effettuata su tutti i databases di CABI (Cab Abstract, Global Health, ...)
- La ricerca per parole chiave esplora tutti i campi indicizzati (Titolo, autore, abstract...)
- Le parole chiave devono quindi necessariamente essere in INGLESE.

### CABI Digital Library

Research and learning in agriculture, the environment and the applied life sciences

Search CABI Digital Library

Searc

### **RICERCA AVANZATA**

La schermata di ricerca avanzata consente di eseguire query di ricerca complesse in più caselle di ricerca che è possibile collegare insieme utilizzando gli operatori booleani (AND, OR, NOT).

| ADVANCED            | SEARCH REG                                  | CENT SEARC | CHES   |              | SAVI | ED SEARCHES | Search Tips                                                                                                    |
|---------------------|---------------------------------------------|------------|--------|--------------|------|-------------|----------------------------------------------------------------------------------------------------|
| Enter Search ter    | m                                           |            | - /    | All fields - | ~    |             | By default the Advanced Sear<br>from the entire CABI Digital L<br>product code in the field 'CAB<br>search within a specific data |
| AND 🗸               | Enter Search term                           |            | - /    | All fields - | ~    | <b>(</b>    | example 'ca' for CAB Abstract<br>Global Health. You can find th                                                                   |
| Creation Date       | <ul> <li>All Dates</li> <li>Last</li> </ul> | Select     | $\sim$ |              |      |             | You can use the Boolean Ope<br>OR, and NOT within search fi<br>an AND relationship is assum<br>search terms unless another        |
|                     | O Custom Range                              | Month      | ~      | Year         | ~    |             | specified. Note that Boolean should be capitalized.                                                                               |
|                     | То                                          | Month      | ~      | Year         | ~    |             | Use the Advanced Search Tip detailed tips.                                                                                        |
|                     |                                             |            |        |              |      |             | Search l                                                                                                    |
| Publication Type of | All types                                   |            |        |              | ~    |             |                                                                                                    |

# OPERATORI BOLEANI

#### AND

Questo operatore consente di collegare due o più parole. In questo modo database restituirà in risposta tutti i documenti indicizzati che contengono tutte le parole inserite, e non soltanto una di esse considerata singolarmente.

#### NOT

Questo operatore esclude dalla ricerca quei documenti che hanno al loro interno una certa parola chiave. In altre parole ha un funzionamento opposto all'operatore AND.

#### OR

Questo operatore è utilizzato quando la ricerca si concentra su diversi termini, e non è necessario che li comprenda tutti, ma anche solo uno di essi. Il database restituirà quindi documenti che contengono sia entrambi i termini che solo uno di essi.

### Altri trucchetti per facilitare la ricerca

Il segno asterisco \* può sostituire un gruppo di caratteri. Ad Esempio: <u>Gen</u>\* troverà: gene, genetics, genomic, genotype, genotypes...

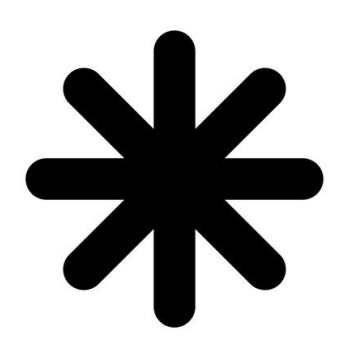

Il segno "?" Può essere usato come jolly per sostituire qualsiasi carattere. Ad esempio: *Organi?ation* troverà sia Organization che Organisation.

## RECENT SEARCHES & SAVED SEARCHES

- In **«recent searches»** puoi vedere le ultime 10 ricerche per sessione. Le nuove ricerche sovrascriveranno le ricerche più vecchie esistenti. Una sessione scade automaticamente dopo 30 minuti di inattività (con una durata massima della sessione di 12 ore).
- Se si desidera è possibile creare un profilo sulla piattaforma CABI, grazie al quale è possibile salvare le proprie ricerche in maniera permanente. Queste saranno visibili nella scheda **«Saved searches»**

### **Advanced Search**

ADVANCED SEARCH

RECENT SEARCHES

SAVED SEARCHES

#### **Recent Searches**

The latest 10 searches per session are displayed. New searches will overwrite the oldest existing search. A session expires automatically after 30 minutes of inactivity (with a maximum session duration of 12 hours).

#### **Combine Searches**

The first query you select will be placed before the operator, the second query will go after the operator.

| Combine searches: () And () Or () Not Combine |
|-----------------------------------------------|
| Last Run                                      |
| 5 Dec 2023                                    |
| 5 Dec 2023                                    |
|                                               |

## THESAURUS

Il Thesaurus è un soggettario <u>standardizzato all'interno del</u> quale un concetto viene sempre ricondotto ad un unico termine, indipendentemente dalle varianti linguistiche che gli autori potrebbero utilizzare per rappresentarlo. Consente di ignorare il linguaggio degli autori e di accedere ai records attraverso i soggetti assegnati all'articolo da qualcuno che ne ha letto il contenuto.

#### **CABI** Thesaurus All terms A-Z Browse by subject / category **Cookie Information** Search string Search Thesaurus : Click the add button beside a term to About CABI Thesaurus rice add it to the search string box below Language The CABI Thesaurus is the essential search tool for all users of the CAB ABSTRACTS<sup>™</sup> and Global Health databases and related products. The CABI English Thesaurus is not only an invaluable aid for database users but it has many potential uses by individuals and organizations indexing their own information resources for Search type both internal use and on the Internet terms begin with text ~ Its strengths include: Results format · Controlled vocabulary that has been in constant use since 1983 simple term list $\mathbf{v}$ Regularly updated (current version released June 2022) Terms per page Broad coverage of pure and applied life sciences, technology and social 15 ~ sciences. For more information click here clear search Match terms \* Total number of terms exceeding 3.1 million Send to Equal or Greater · Specific terminology for all subjects covered $\mathbf{v}$ CABI Digital Library · Includes about 287,800 plant, animal and microorganism names Term type \* · Broad, narrow and related terms to help users find relevant terminology > Send to Google Any $\mathbf{v}$ > Send to Yahoo! · Cross-references from non-preferred synonyms to preferred terms searcl · Multi-lingual, with Dutch, German, Portuguese and Spanish equivalents for most English terms, plus lesser content in Danish, Finnish, French, Italian, Available only to search type "term Norwegian, Russian and Swedish begins with text" · American and British spelling variants Help with search >> · Commission notation for enzymes Get Sample Data >> About CABI CABI is a not-for-profit science-based development and information organization. We improve people's lives by providing information and applying scientific expertise to solve problems in agriculture and the environment. Our mission and direction is influenced by member countries who help guide the activities undertaken. These include scientific publishing, development projects and research, and microbial

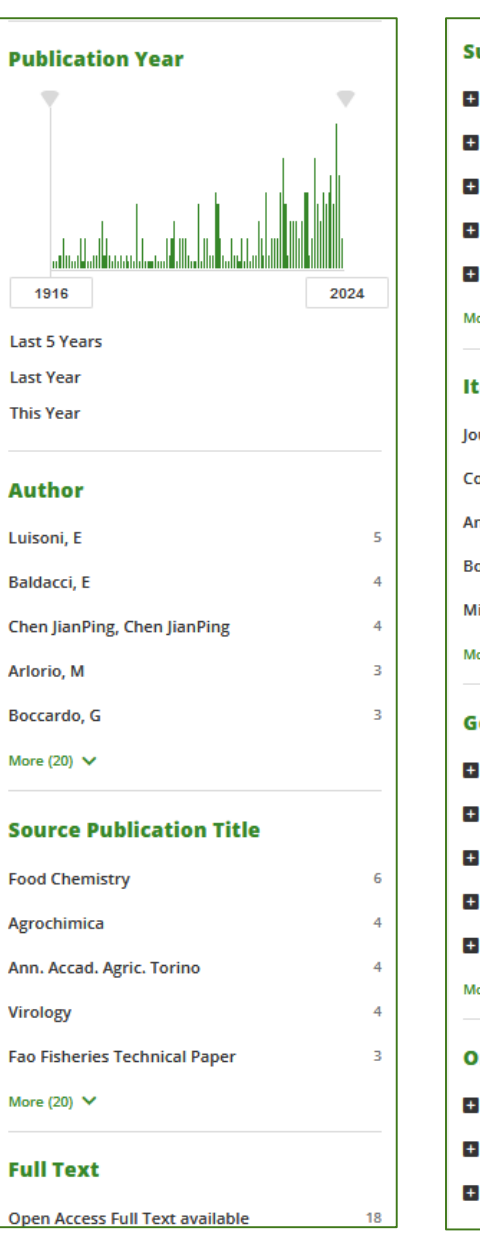

| ul   | oject Area (CABI Code)           |     |
|------|----------------------------------|-----|
| F    | Plant Sciences                   | 120 |
| -    | Agriculture, Forestry & Food     | 103 |
| ŀ    | Environmental & Natural Sciences | 96  |
| ŀ    | Veterinary & Animal Sciences     | 35  |
| F    | Human Health                     | 31  |
| lore | e (3) 🗸                          |     |
| te   | m Type                           |     |
| our  | nal Article                      | 155 |
| on   | ference paper                    | 15  |
| nn   | ual report                       | 9   |
| 00   | k                                | 8   |
| lis  | cellaneous                       | 5   |
| lore | e (8) 🗸                          |     |
| ie   | ographic Location                |     |
| ŀ    | Asia                             | 77  |
| F    | Europe                           | 70  |
| ł    | North America                    | 28  |
| ł    | Africa                           | 17  |
| ŀ    | South America                    | 13  |
| lore | e (2) 🗸                          |     |
| Drį  | ganism Descriptors               |     |
|      | eukaryotes                       | 186 |
| F    | viruses                          | 38  |
| F    | prokaryotes                      | 17  |

#### Th

| Thesaurus Terms |                                            |     |  |  |  |
|-----------------|--------------------------------------------|-----|--|--|--|
| +               | Commodities and Products                   | 181 |  |  |  |
| +               | Miscellaneous                              | 173 |  |  |  |
| +               | Properties and Attributes                  | 148 |  |  |  |
| +               | Organism Groups                            | 147 |  |  |  |
| +               | Techniques, Methodologies and<br>Equipment | 128 |  |  |  |
| Мо              | re (15) 💙                                  |     |  |  |  |
| C/              | ABI Product                                |     |  |  |  |
| +               | Databases                                  | 198 |  |  |  |
| +               | Collections and Knowledge Banks            | 104 |  |  |  |
| La              | nguage                                     |     |  |  |  |
| English         |                                            | 181 |  |  |  |
| lta             | Italian                                    |     |  |  |  |
| Ch              | Chamorro 3                                 |     |  |  |  |
| Fre             | French 3                                   |     |  |  |  |
| Jap             | anese                                      | з   |  |  |  |
| Мо              | re (3) 🗸                                   |     |  |  |  |
|                 |                                            |     |  |  |  |

#### Use CABI-curated search filter

Grey Literature

Evidence Based Research

### RAFFINARE

CAB mette a disposizione un' ampia possibilità di opzioni per raffinare la ricerca, molto utili per restringere ulteriormente la lista di risultati.

### **REPERIRE L'ARTICOLO**

- Una volta individuato l'articolo che ci interessa è necessario verificare che la rivista su cui è pubblicato sia compresa negli abbonamenti di Unito.
- Per farlo è sufficiente cliccare sul pulsante "EUREKA" che compare sotto ogni record:

#### 1. Black rice Venere: pigment analysis.

Original Title: Riso nero Venere: analisi dei pigmenti. Authors: C. Giaccherini, N. Mulinacci, S. Gallori, M. Innocenti, F. F. Vincieri Publisher: <u>Chiriotti Editori Spa</u>, Pinerolo, Italy Journal Article : <u>Tecnica Molitoria</u> 2002, Vol.53, No.7, pp.660-664 11

#### Preview Abstract ^

In this research the analysis of the pigments of black rice Venere, a variety recently registered in Italy, was carried out. The violet-black colour of the pericarp is due to the anthocyanin pigments and among them the cyanidin 3-O-glucoside is ...

🔽 Eureka

### **EUREKA**

Si verrà così indirizzati a EUREKA, dove potremo trovarci di fronte a tre possibilità:

 Il documento è compreso negli abbonamenti Unito.
 Cliccando sul link "visualizza full-text"si verrà indirizzati al sito della rivista con l'articolo desiderato 2. Il documento NON è compreso negli abbonamenti. In questo caso è possibile contattare la biblioteca e verificare se si è in possesso dei requisiti per accedere al servizio di Document Delivery

3. Il documento è posseduto biblioteca ma per accedervi è necessaria un password- In questo caso contattare la biblioteca indicata.

 

 Indian black rice: a brewing raw material with novel functionality.

 Articolo, capitolo

 Nomi: Kamaljit Moirangthem

 Pubblicazione: Journal of the Institute of Brewing, Volume:126, Fascicolo:1, Pagina/e:35-45

 Pubblicazione: John Wiley and Sons, Ltd, 2020

 ISSN: 0046-9750

 Disponibilità full-text per questo documento

 Visualizza full-text

 Rivista: Journal of the Institute of Brewing C Colezione: <u>Wiley Onine Library, Complete Journals</u> C Copertura: 1996-01-02-2022-01-01; volume:128,issue:4

 Visualizza full-text

 Visualizza full-text

Rivista: Journal of the Institute of Brewing C Collezione: <u>EBSCO Food Science Source</u> C Copertura: 2010-03-01~oggi Black rice Venere: pigment analysis.

Articolo, capitolo

Nomi: C. Giaccherini

Pubblicazione: Tecnica Molitoria, Volume:53, Fascicolo:7, Pagina/e:660-664

Pubblicazione: Chiriotti Editori Spa, 2002

ISSN: 0040-1862

Non siamo riusciti a trovare i collegamenti diretti al full text per questo documento.

Weed control in rice still more simplified. Articolo, capitolo Nomi: G. Rapparini Pubblicazione: L'Informatore agrario, Volume:66, Fascicolo:16, Pagina/e:67-74 Pubblicazione: Edizioni l'Informatore Agrario Srl, 2012 ISSN: 0020-0689

0

#### Disponibilità full-text per questo documento

Full-text disponibile

Rivista: L'Informatore agrario C Collezione: Edizioni L'Informatore Agrario C Copertura: 1997~oggi; volume:1~oggi Note:

Titolo: ACCESSO: username e password inserite dal personale su rishiest

Sede: Postazioni Biblioteca di Economia e Management e Scienze Agrarie e Veterinarie

## **GESTIONE RISULTATI**

CABI ti consente di eseguire azioni sui risultati della tua ricerca attraverso i pulsanti della barra degli strumenti:

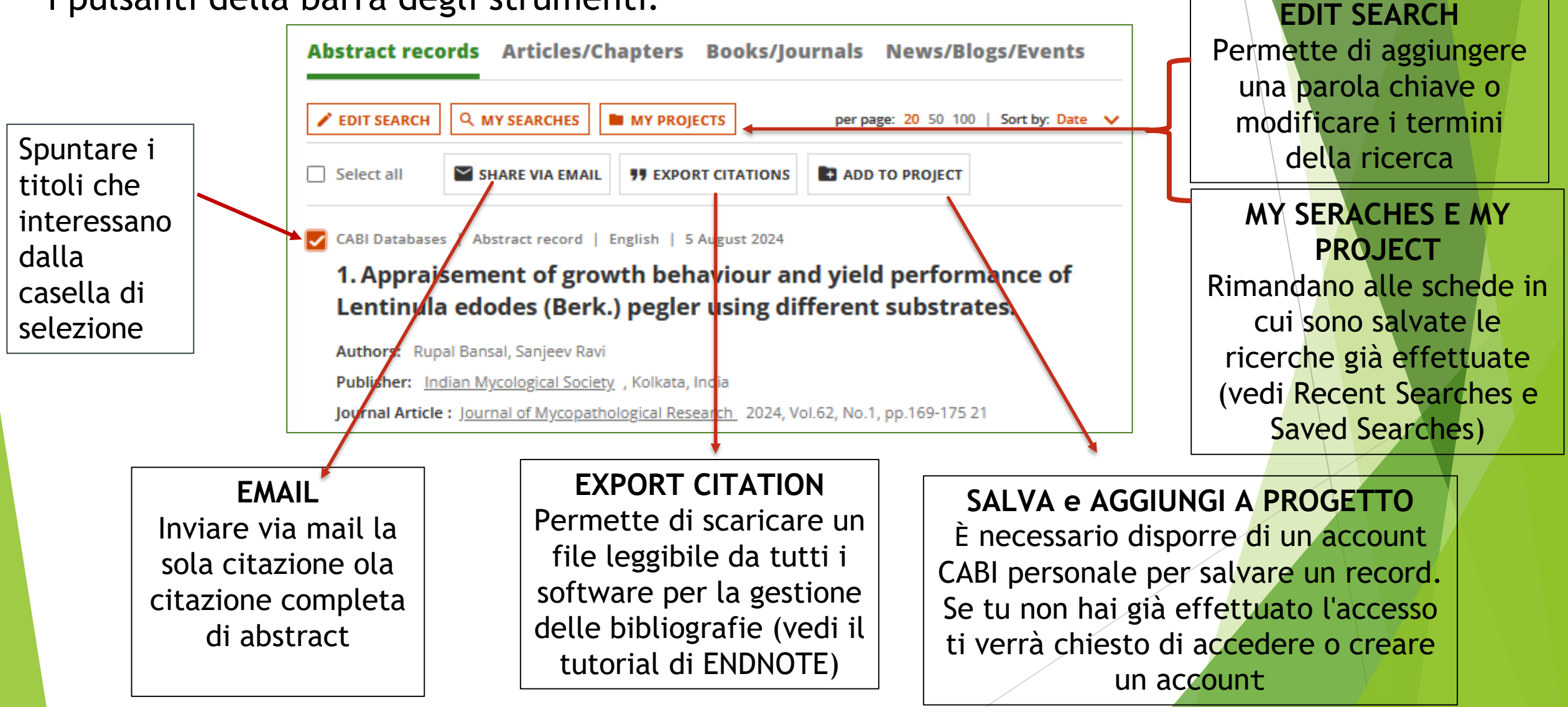

Per informazioni o chiarimenti consultare il sito della Biblioteca <u>www.bibl-agrovet.unito.it</u>

oppure scrivere a

biblioteca.agrovet@unito.it

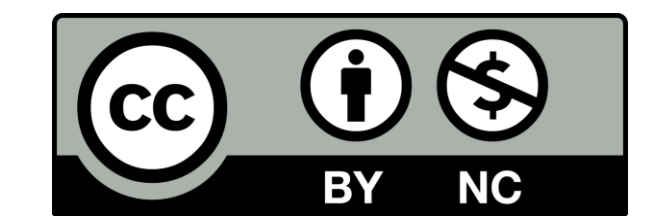

Tutte le immagini e le informazioni relative a CABI sono state prese sul sito <u>https://www.cabidigitallibrary.org/</u>in data 08/08/2024